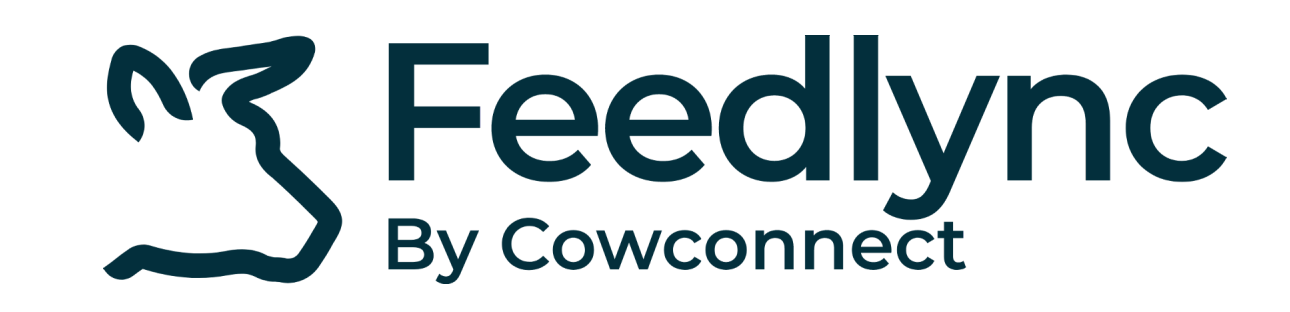

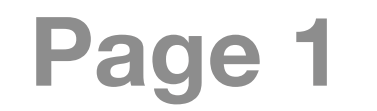

### How to change language on PC and mobile devices?

On the desktop device type <u>app.feedlync.com</u> in the 1. browser and sign in with your email.

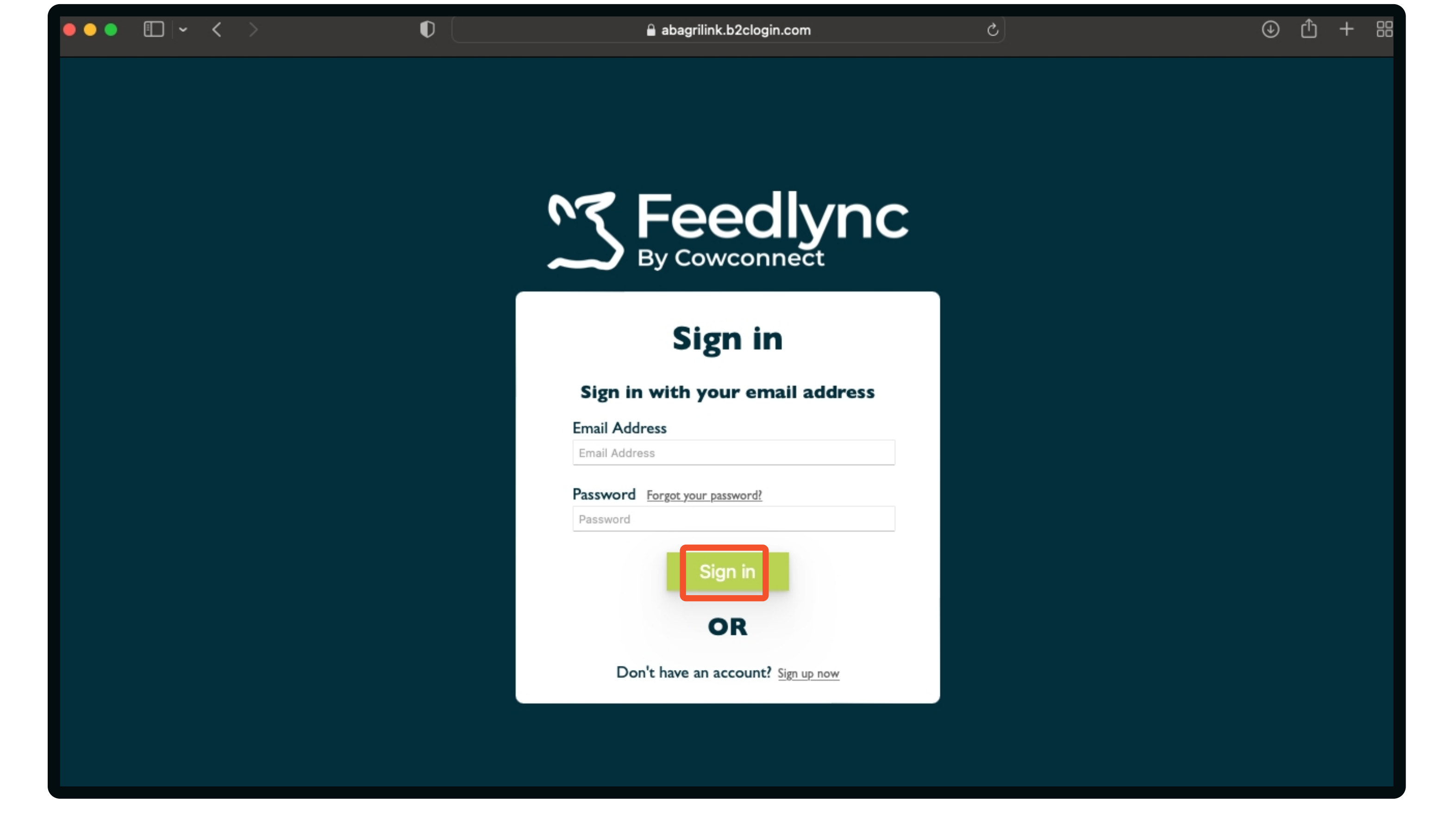

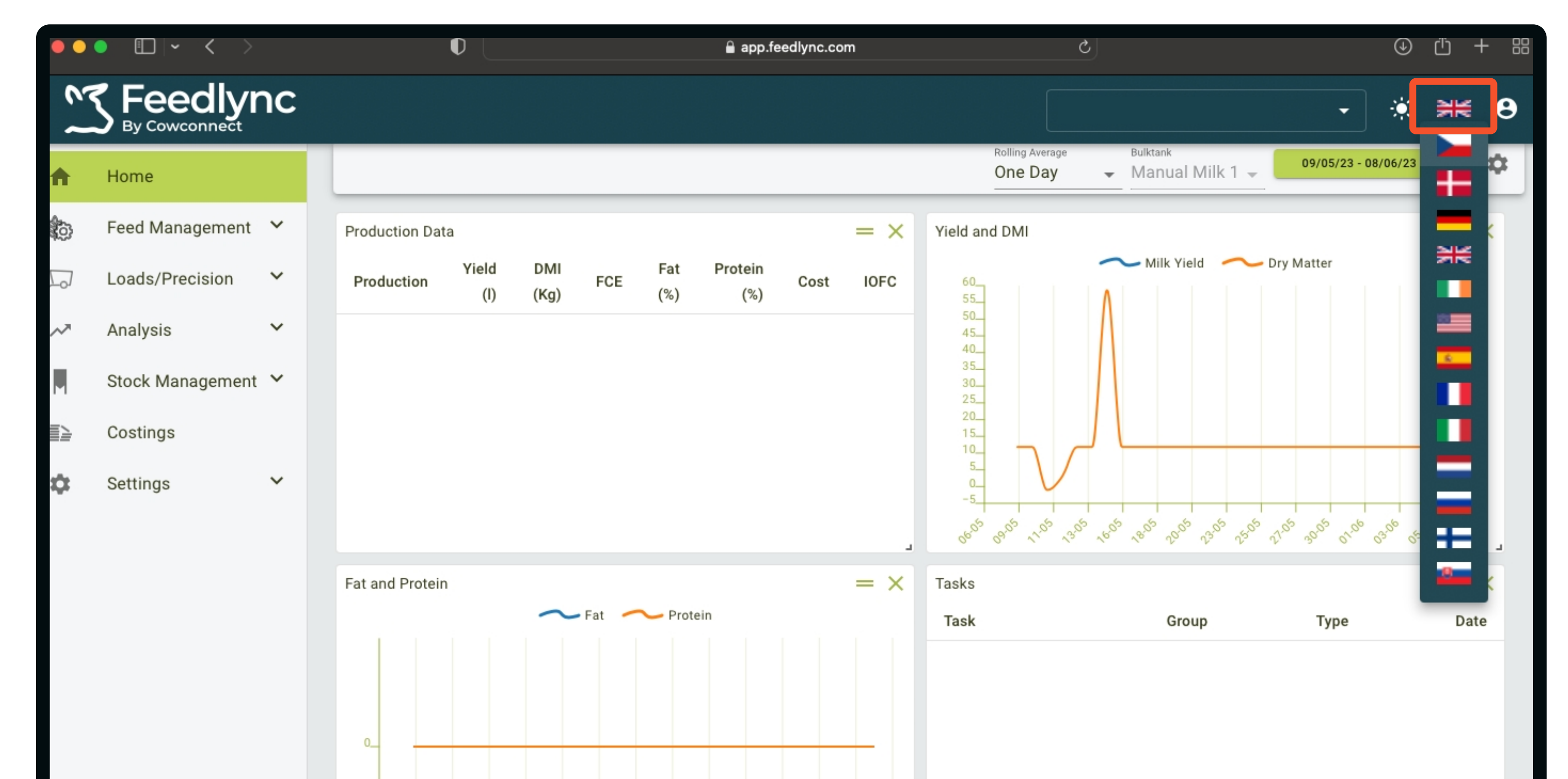

In the upper right corner click on the flag, 2. and choose the desired language from the list. After this the program will switch to the selected language.

#### On mobile devices please follow these steps

After logging onto the app, 1. Click the menu icon.

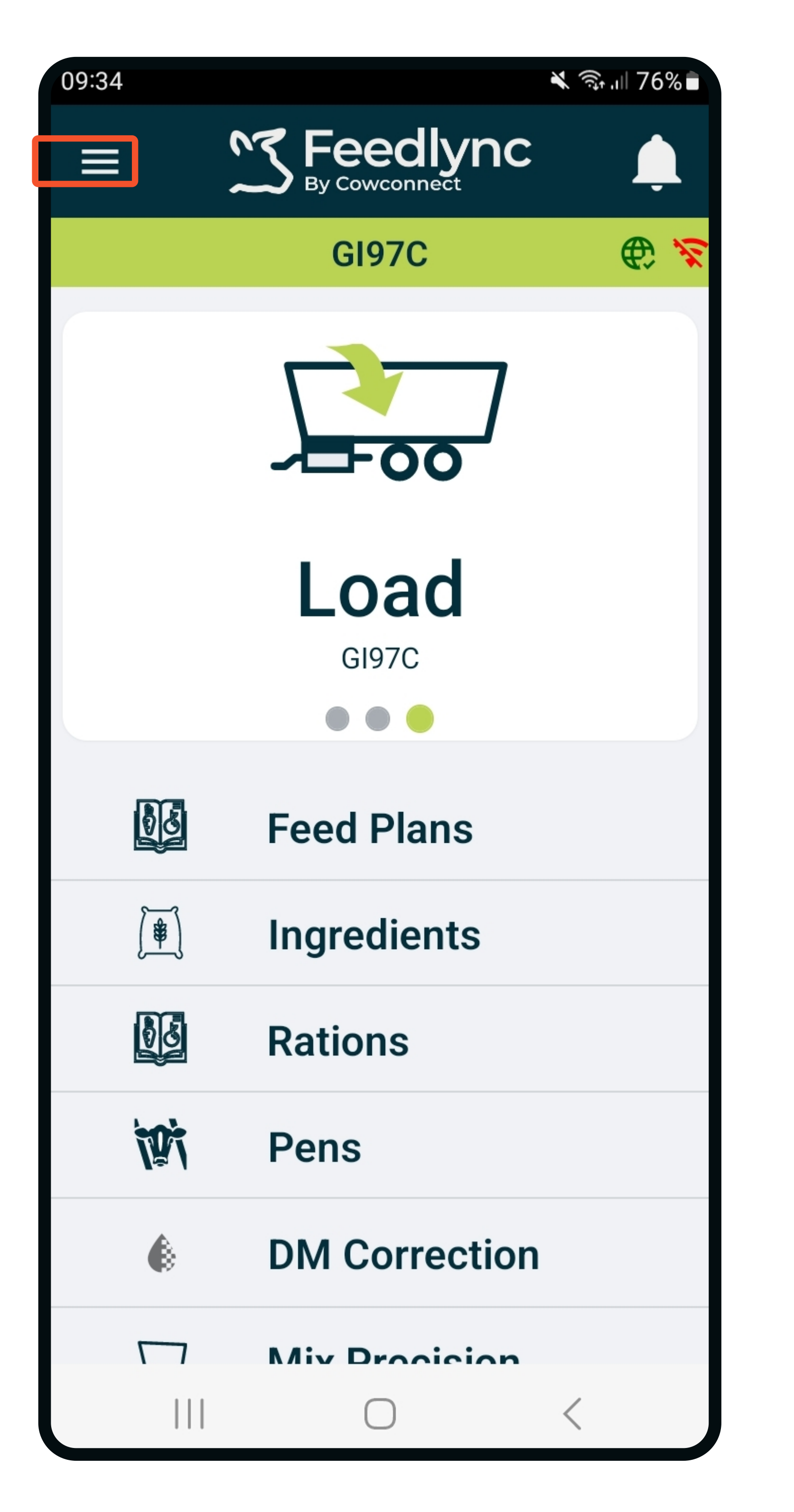

Select the cog icon to access 2. the settings.

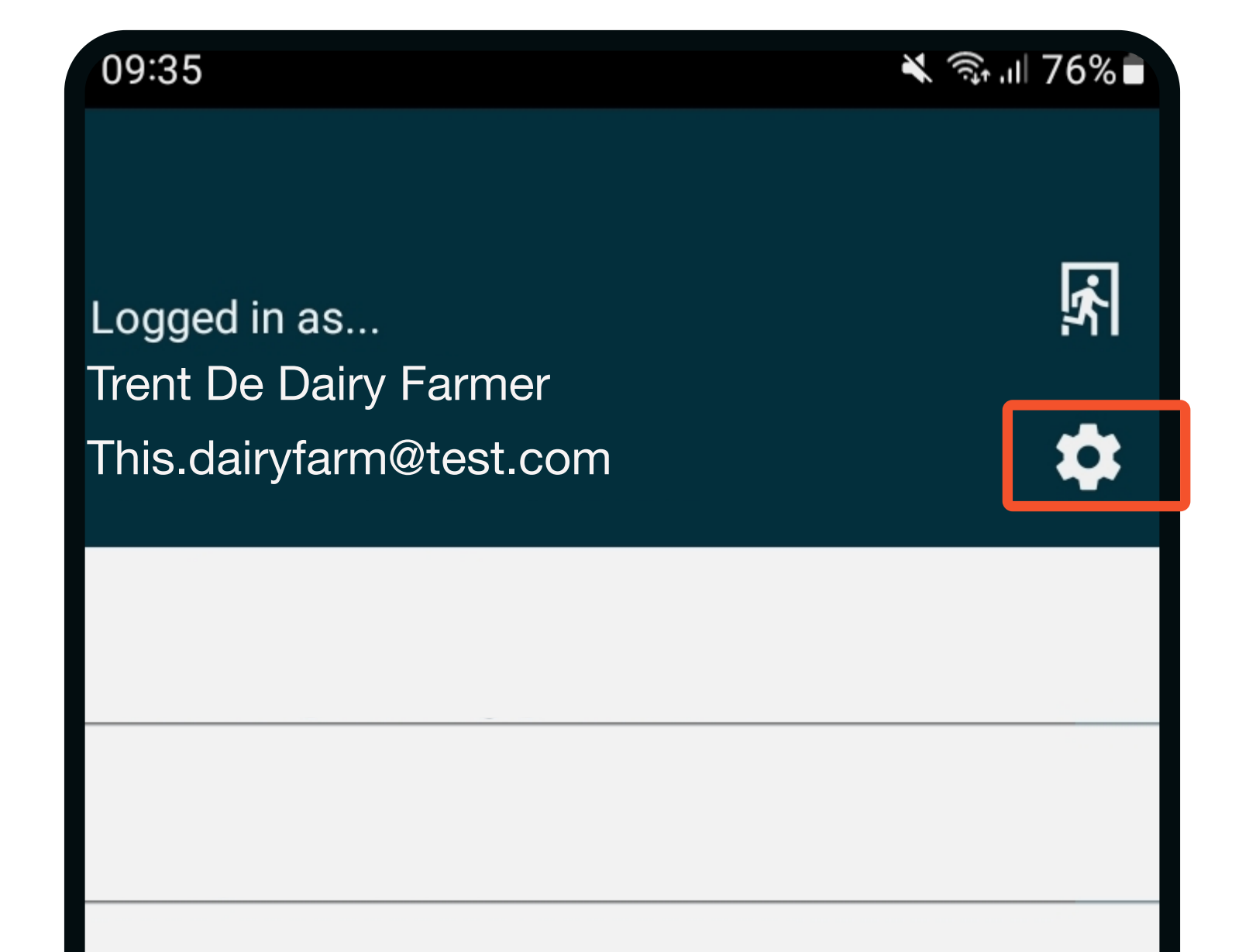

Find the Language option, 3. and click on it.

| 09:35        |          | ັຊ, ເ∥ 76% 🖿 |
|--------------|----------|--------------|
| $\leftarrow$ | settings | Ļ            |
|              | Settings |              |
| Farm D       | Details  | >            |
| Device       | Settings | >            |

| App Version: 0.0.5 (15494) |
|----------------------------|
| Close ×                    |
|                            |

| Farm Settings         | >      |
|-----------------------|--------|
| Language: en          | >      |
| Simple Mode           | 0      |
| Connect Automatically |        |
|                       | $\sim$ |
|                       | <      |

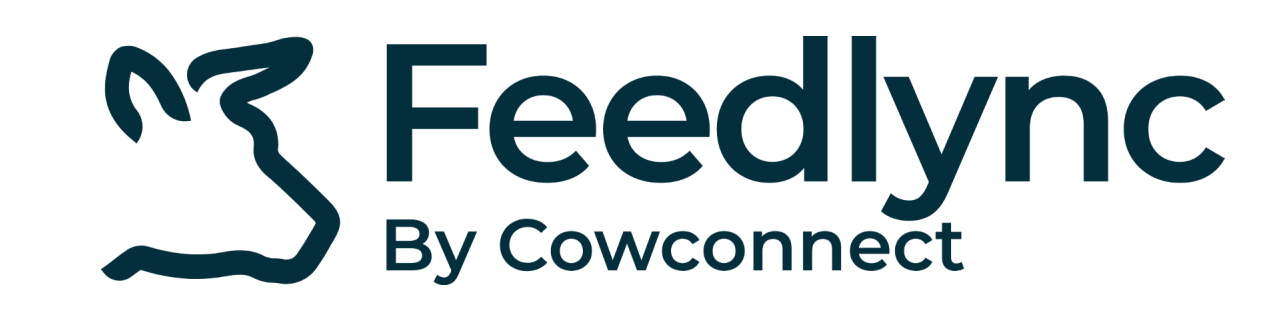

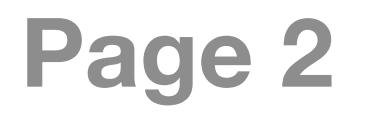

## How to change language on PC and mobile devices?

# 4. For the language you wish to install, click the grey icon.

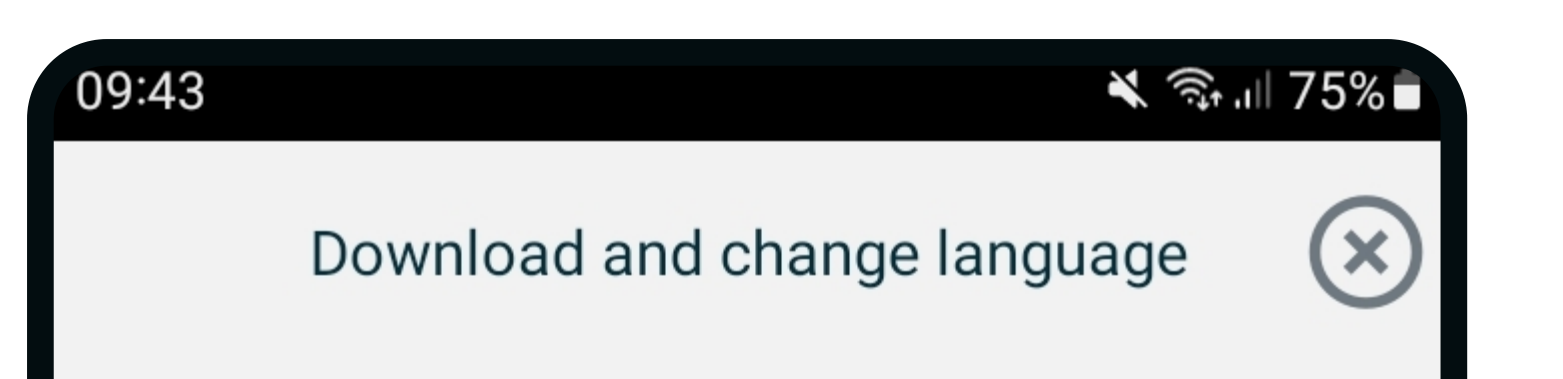

5. Once the download is complete,
a green checkmark appears.
To activate the language..

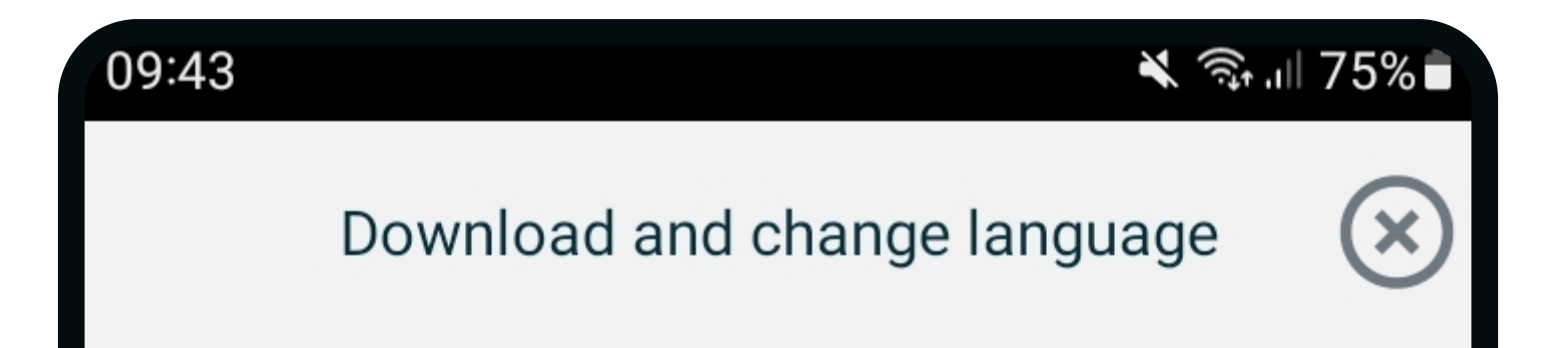

 6. Close the app by clicking the signalled icon and swiping up on Feedlync.

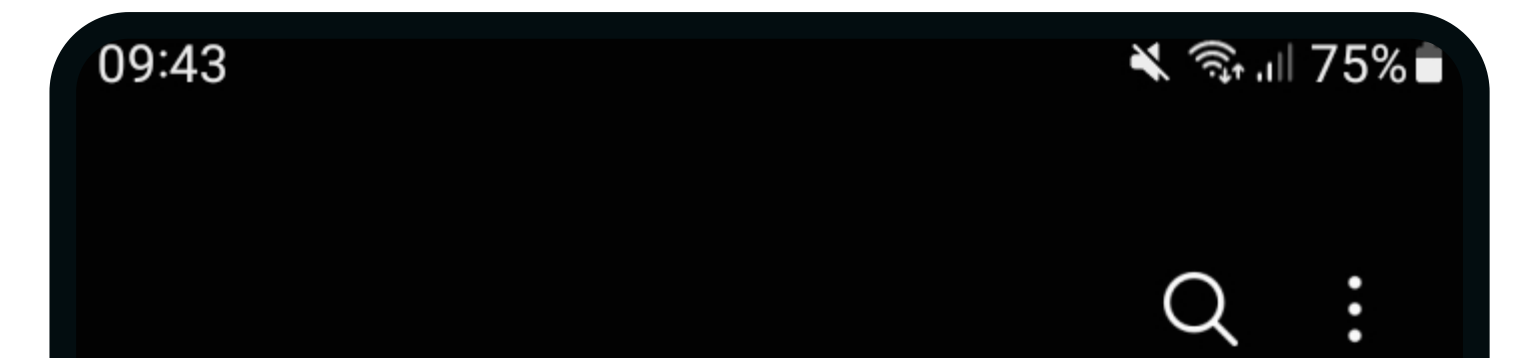

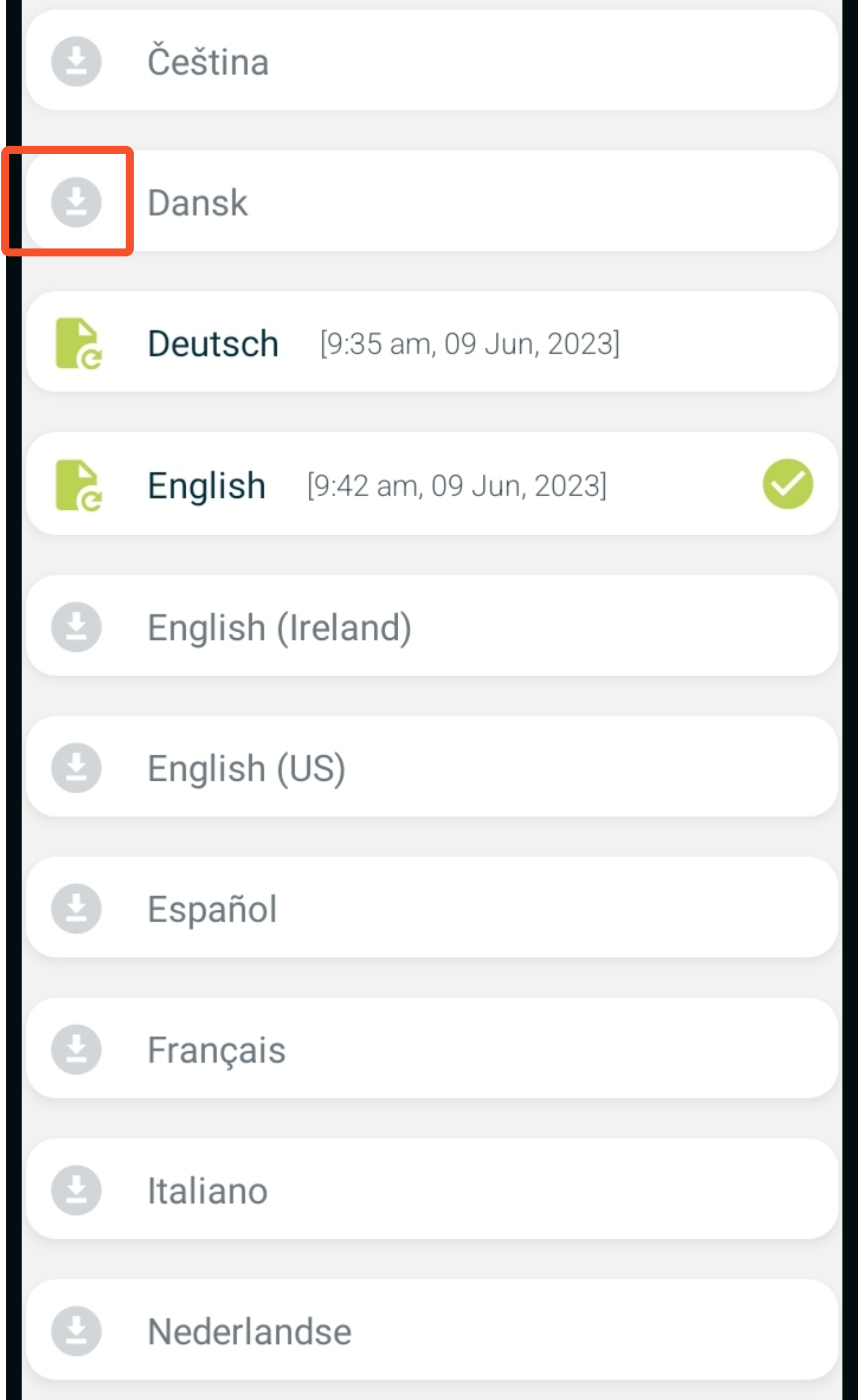

| 9 | Čeština                         |
|---|---------------------------------|
| R | Dansk [9:43 am, 09 Jun, 2023]   |
| C | Deutsch [9:35 am, 09 Jun, 2023] |
| S | English [9:42 am, 09 Jun, 2023] |
| Ð | English (Ireland)               |
| 9 | English (US)                    |
| Ð | Español                         |
| Ð | Français                        |
| Ð | Italiano                        |
| 9 | Nederlandse                     |

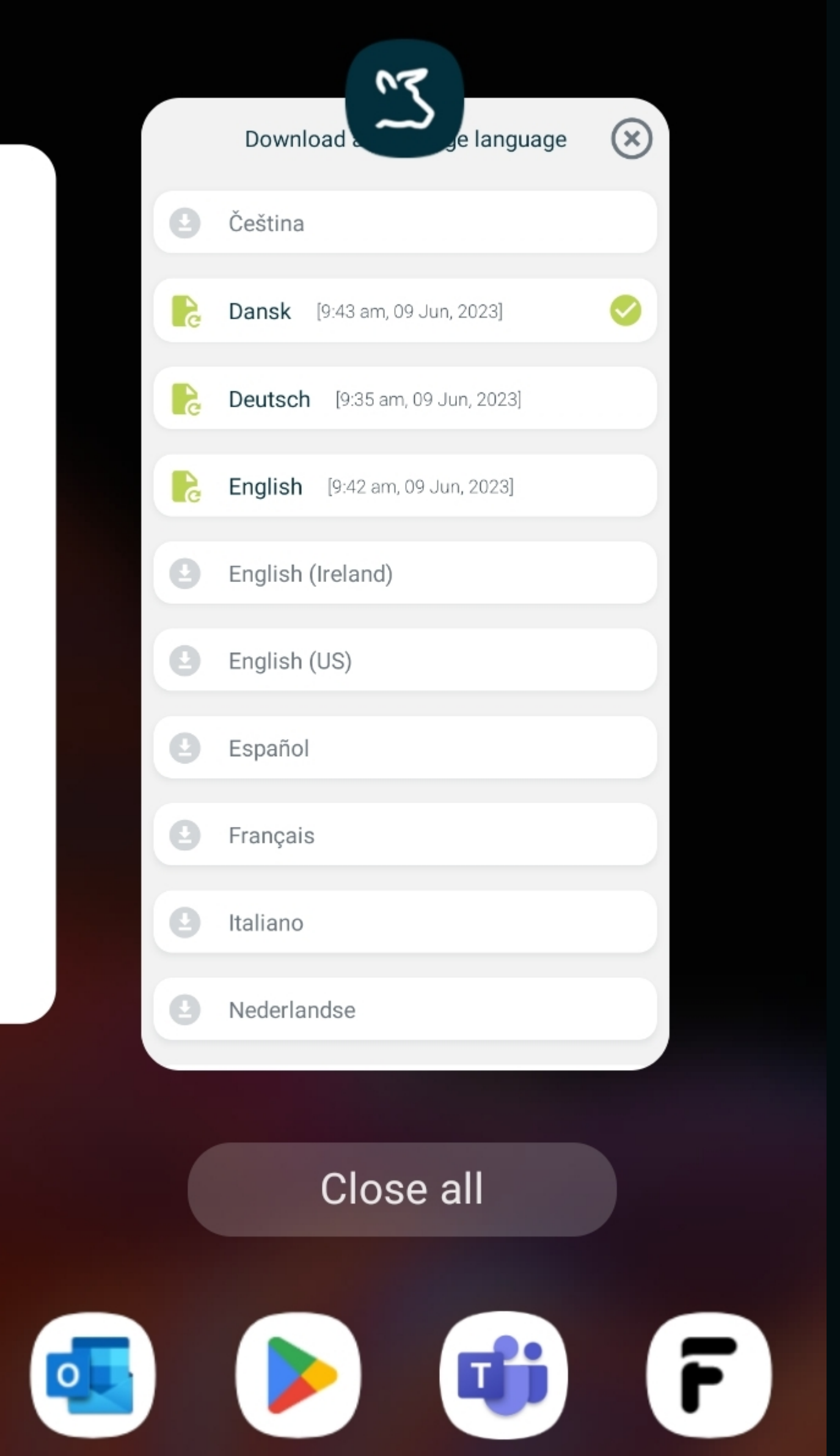

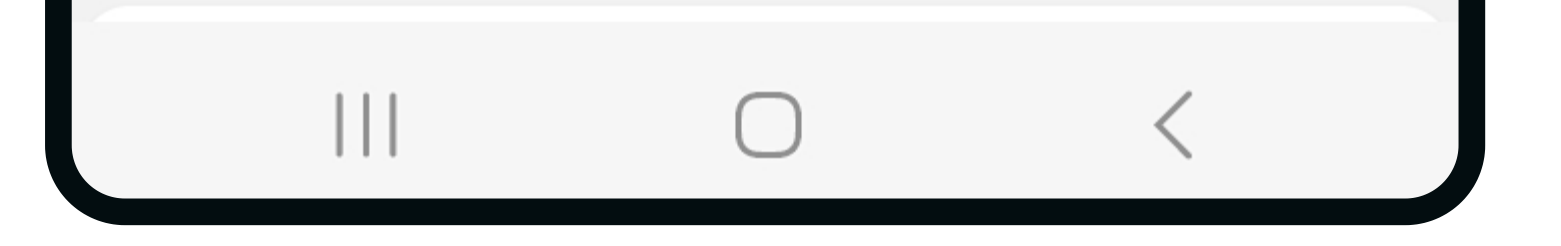

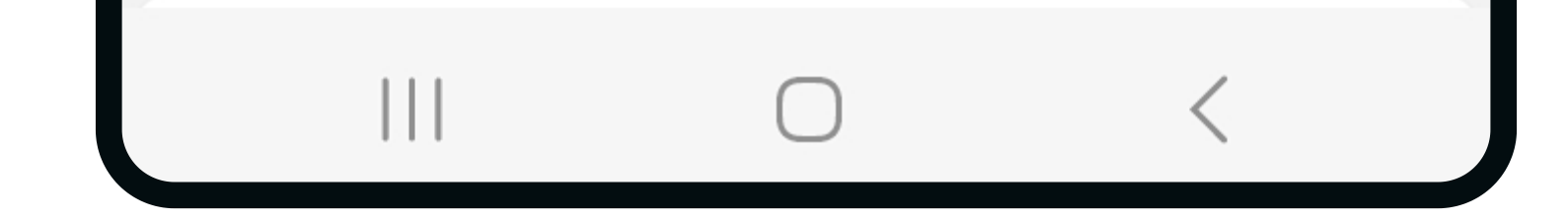

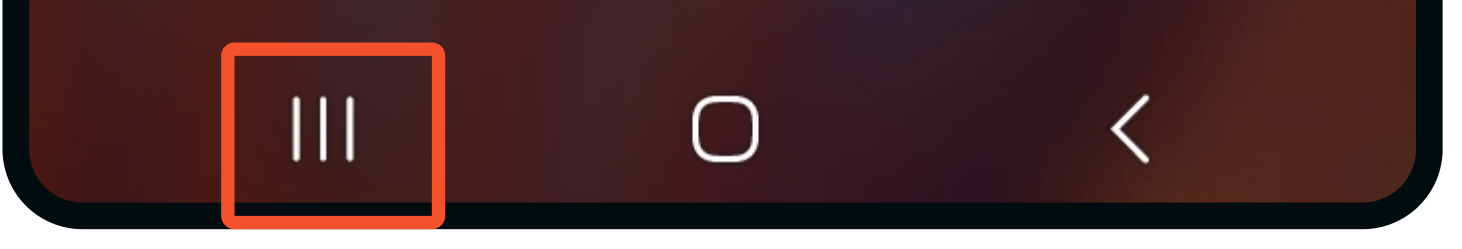

- 7. Open the application again.
  - The changes are applied, and
  - it is ready for use.

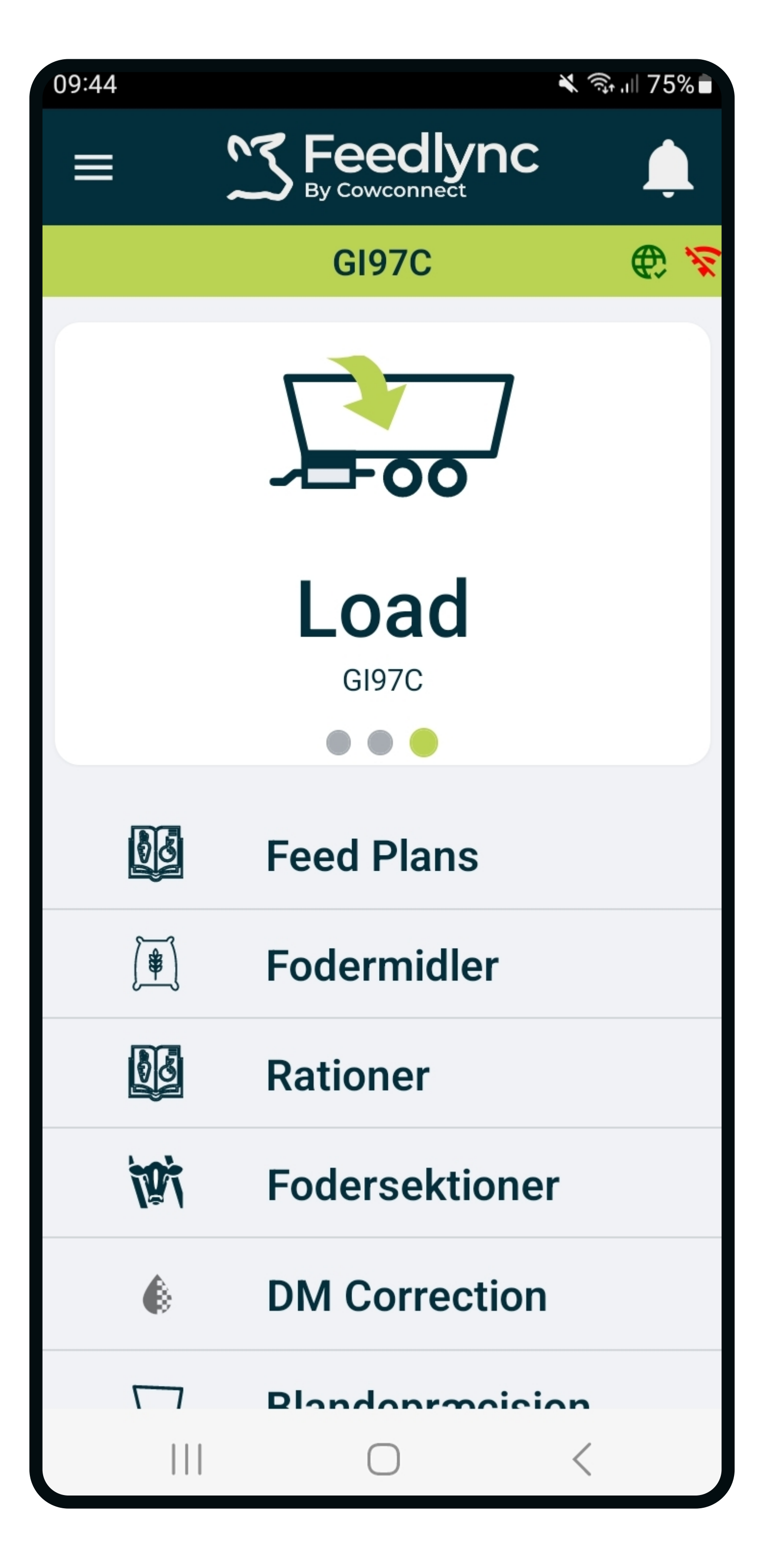

#### Contact www.feedlync.com support@feedlync.com US (+1 ) 414 939 6871 UK (+44 ) 20 3966 90 63 DK (+45 ) 32 25 89 56